### \* 申辦環境教育終身學習護照 操作及報名教學說明

### 環境教育終身學習網 ~http://elearn.epa.gov.tw~

臺北市政府環境保護局

# \*申辦電子護照(1-1)

#### \*進入[環境教育終身學習網]

\*網址:http://elearn.epa.gov.tw

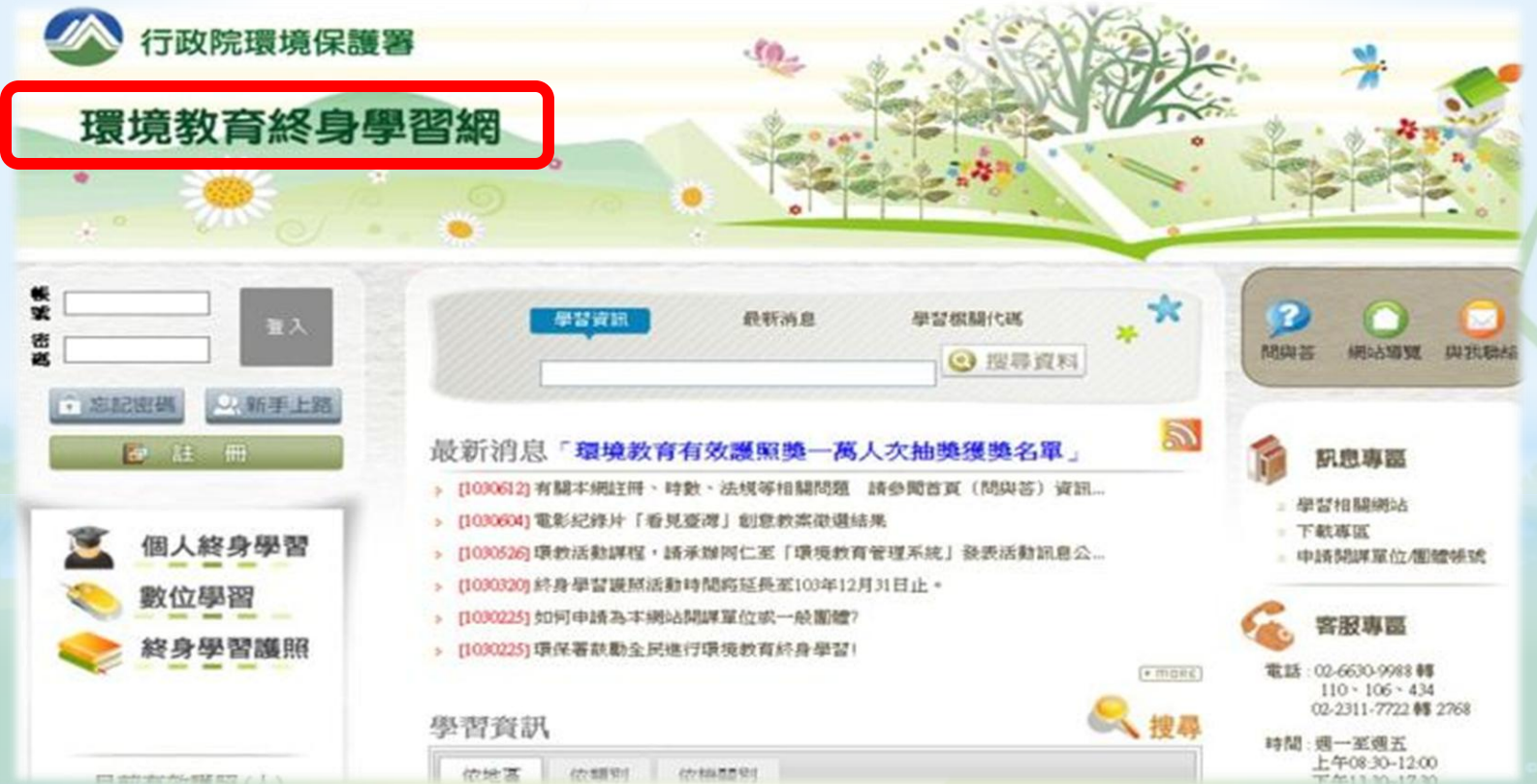

\*開始註冊

○ 新手上路

個人終身學習

終身學習護照

數位學習

目前有效護照(人)

25257

### \*申辦電子護照(1-2)

親爱的朋友,感謝您惹臨行政院環境保護署建置之「環境教育終身學習入口網系统」,關於您的個人資料保護權益,行政院環境保護 署絕對錄重並予以保護。爲了幫助您瞭解「環境教育終身學習入口網系统」如何進行蒐集、處理、利用及保護您所授權之個人資料,請您 務必詳細閱讀下列資訊。

以下宣告通用於您在使用「環境教育終身學習入口網系統」網站服務時,所涉及的個人資料蒐集、運用與保護,但不通用於與本網站 功能連結之各政府機關網站。凡經由「環境教育終身學習入口網系統」連結之網站,各網站均有其專屬之隱私權政策,「環境教育終身學 習入口網系統」不負任何連帶責任。當您連結這些網站時,關於個人資料的保護,適用各該網站的隱私權政策。

- 一、個人資料之蒐集、處理及利用方式
  - (一)對於會員所登錄或留存之個人資料,除下列情況外,本網站同意在未獲得會員同意以前,不對外揭露會員之姓名、身分證字號、 地址、電子郵件地址及其他依法受保護之個人資料: 1.基於環境教育法第19條、第24條及環境教育法施行細則第11第2項之規定,用於環境教育執行成果之實核、統計及分析。
    - 2.受司法德關或其他有權德關基於法定程序之要求。
    - 3. 爲保障本網站之財產及權益。
    - 4.在緊急情況下為維護其他會員或第三人之人身安全。
  - (二)對於會員所登錄或留存之個人資料,會員同意本網站,湯於合理之範圍內蒐集、處理、保存、傳遞及使用該等資料,以提供使用 者其他資訊或服務、或作成會員統計資料、或進行關於網路行為之調查或研究,或爲任何之合法使用,或提供其他服務。

#### 二、個人應盡之義務

- (一) 維持密碼及帳號的機密安全,是「環境教育終身學習入口網系統」經營單位與您共同的責任。
- (二)諸勿將帳號與密碼洩露或提供予第三人知悉,或出借或轉讓他人使用,若您發現您的密碼或帳號遭到盜用或有其他任何安全問題 發生時,請您立即以電子鄭件通知「環境教育終身學習入口網系統」客服信箱,以便資訊人員協助處理。
- (三)確保每次連線完畢,均會登出帳號使用以保護個人帳號不會遭到其他人邀用。若您是與他人共享電腦或使用公共電腦,切記要關 開謝覽器親窗,以防止他人讀取您的個人資料或信件。
- (四)本網站就會員的行為是否符合會員規範,有最終決定權。若本網站決定會員的行為違反本會員規範就任何法令,會員同意本網站 當融時停止帳號使用權或諸除帳號,及停止使用本網站服務。會員在違反法律規定之情事,應自負法律責任。

我已同意

☑ 我已經詳細閱讀並同意以上服務條款

### \*申辦電子護照(1-3)

#### \*註冊頁面(範例)

| ☆ 忘記密碼 ○ 新手上路 | 註冊新帳號,請輸入 | 以下資料,成功後方可登入。                                                                                                    |  |  |  |  |
|---------------|-----------|----------------------------------------------------------------------------------------------------|--|--|--|--|
| 🔁 🗄 🖩         | -4638 :   | gladys         檢查帳號           :         1.自訂帳號不可以是身分證號及機關學校代碼。           2.英交或數字至少4碼;英交字部分大小寫有別,應謹愼輸入。                              |  |  |  |  |
| 🧵 個人終身學習      | •姓名:      | 徐〇芳<br>請填寫真實姓名。若後讀活動中與者,需出示與中與人姓名相符之本人證明,不符合者則無法受獎。                                                                                 |  |  |  |  |
| (2) 數位學習      | •性別:      | · 女 ~                                                                                                    |  |  |  |  |
| SAULT-PE      |           | T222******                                                                                                    |  |  |  |  |
| 終身學習護照        | 身分證字號:    | 身分證字號必須輸入全碼且開頭之英文字母應為大寫。若後讀活動中與者,需出示與中與身分證字號相符之本人證<br>明,不符合者則無法受獎。                                                                  |  |  |  |  |
|               | *電子郵件:    | la-gladys@mail.taipei.gov.tw 檢查信箱                                                                                                   |  |  |  |  |
| 目前有效護照(人)     | •服務單位:    | <ul> <li>(資空)(金늘) 3791500001 臺北市政府環境保護局.</li> <li>若於公家機關及單位、公營事業機構、高中以下學校或政府補助超過百分之五十財團法人服務者,諸使用者務必填寫以利貨單位環境教育承續人進行資料板對。</li> </ul> |  |  |  |  |
| 25257         | •登入密碼:    | ◆◆◆◆◆◆◆◆◆<br>密碼長度 8~20 碼,必須由數字與英文字母組成且大小寫有別。                                                                                        |  |  |  |  |
|               | •確認密碼:    | •••••                                                                                                    |  |  |  |  |
|               | 出生年:      | 民國 80 🗸 年                                                                                                    |  |  |  |  |
|               | •居住縣市:    | · 臺北市 💙 信義国 💙                                                                                                    |  |  |  |  |
|               | 介紹方式:     | [介紹資訊] 如米分                                                                                                    |  |  |  |  |
|               |           | ✓ 我要参加環境教育個人終身學習講照活動,赢得更多換金,請確實填寫「聯絡電話」,俾利法情獲獎聯絡事宜。<br>詳細活動辦法,請點此閱讀。 聯絡電話: 0953*****                                                |  |  |  |  |
|               | *驗證碼:     | RHR60 (區分大小寫)                                                                                                    |  |  |  |  |
|               |           | 請牢記您的帳號密碼,謝謝。<br>送出                                                                                                    |  |  |  |  |

# \*必填(\*)欄位說明(2-1)

#### 卷帳號

#### \*英文或數字至少4碼

\* 輸好後,請檢查帳號是否可用

gladys 檢查帳號

\*帳號: 1.自訂帳號不可以是身分證號及機關學校代碼。 2.英文或數字至少4碼;英文字部分大小寫有別,應謹慎輸入。

### \*姓名/性別/身分證字號

\*填寫真實且完整之資料

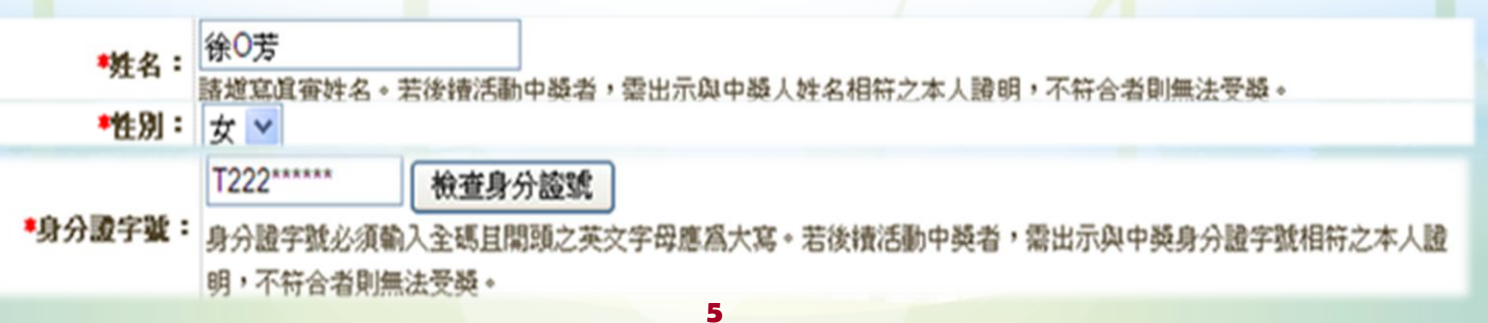

\*必填(\*)欄位說明(2-2)

\*電子信箱

\*忘記密碼時, 系統寄送提醒信件

◆電子郵件: la-gladys@mail.taipei.gov.tw 檢查信箱

- \*服務單位
  - \*居住或任職於臺北市所屬公家機關及單位、公營事 業機構、高中以下學校或政府補助超過百分之五十 財團法人之民眾,完成1小時環境教育可參加抽獎
    \*本府員工請查詢[單位代碼]

「清空」 3791500001 臺北市政府環境保護局

\*服務單位:若於公家機關及單位、公營事業機構、高中以下學校或政府補助超過百分之五十財團法人服務者,諸使用者務必填寫 以利貴單位環境教育承辦人進行資料核對。

# \*必填(\*)欄位說明(2-3)

#### \*登入密碼/確認密碼

\*英文或數字組成8-20碼

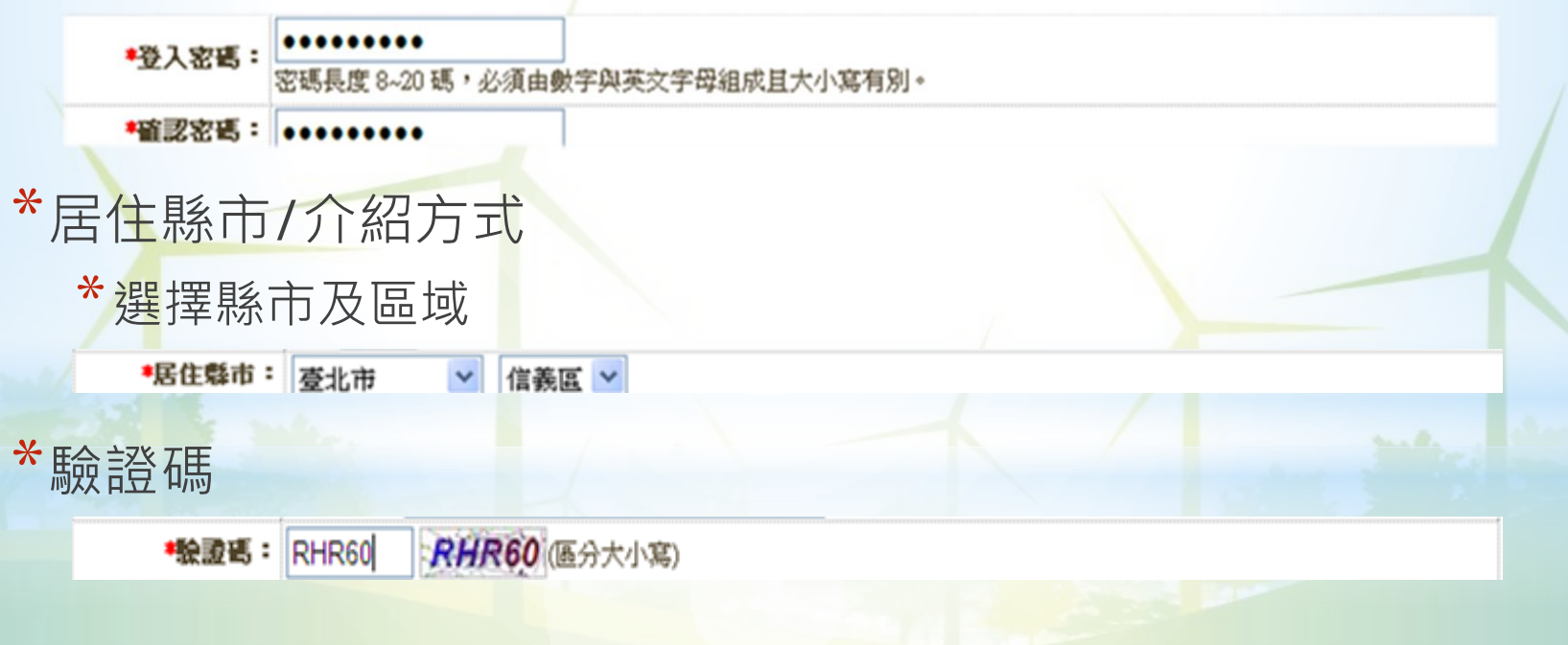

# \*必填(\*)欄位說明(2-4)

#### \*居住縣市

\*務必選擇「臺北市」。

\*居住縣市: 臺北市 💙 信義區 💙

\*課程時數:至少完成1小時。

\*介紹方式

\*務必勾選我要參加活動,並留下聯絡電話。

```
介紹方式: [介紹資訊填寫] 通采勞
```

✓ 我要參加環境教育個人終身學習護照活動, 赢得更多獎金, 諸確實填寫「聯絡電話」, 俾利後續獲獎聯絡事宜。 詳細活動辦法, 諸<u>點此</u>閱讀。

聯絡電話: 0953\*\*\*\*\*\*

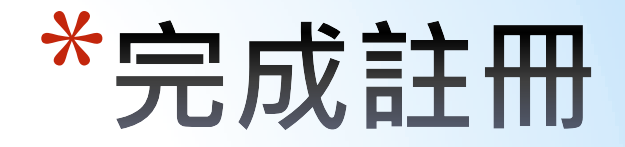

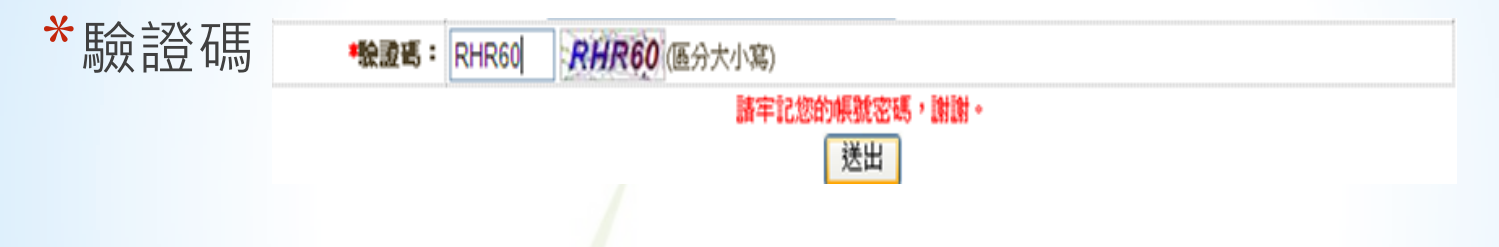

### \*檢查無誤之後,才能按下「送出」鍵,完成註冊。

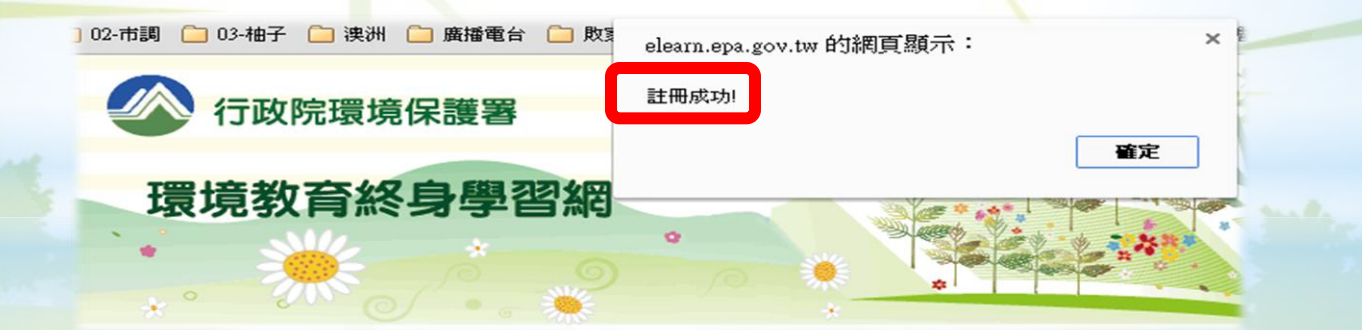

## \*報名訓練課程(3-1)

10

### \* 使用註冊完成的帳號密碼登入系統

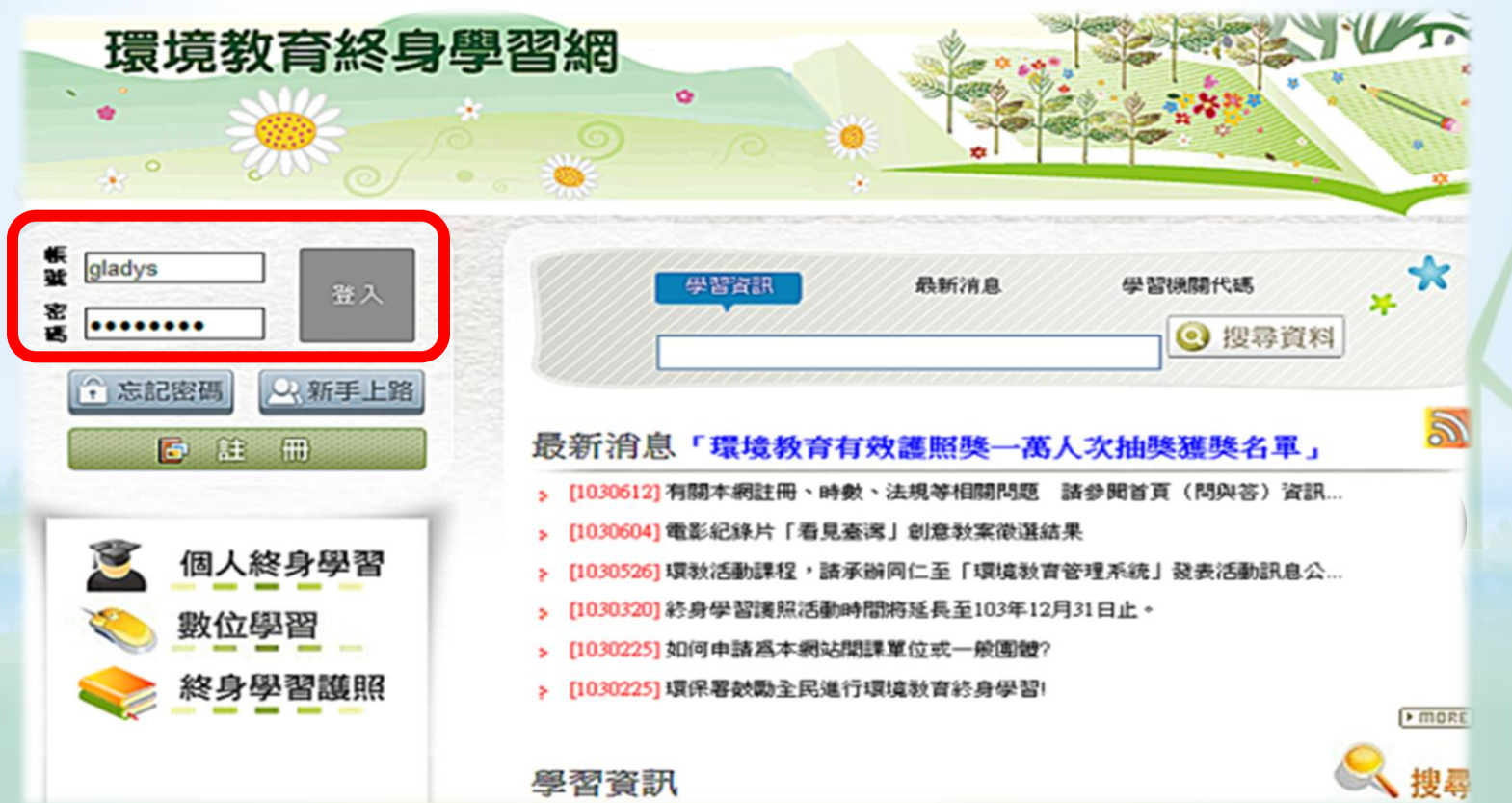

#### \*在學習資訊下面空白處填 寫報名課程名稱後再按搜 尋資料。

#### 最新消息103年環境教育終身學習護照推廣計畫獲獎名軍

- 。[1040130] 環境教育有效護照二十萬人次獲獎名單
- > [1040120] 104年度環境教育時數三大數位學習網站暫緩上傳作業
- > [1031031] 影片專區功能調整通知
- [1030612] 有關本網註冊、時數、法規等相關問題 請參閱首頁(問與答)資訊...
- 。[1030526] 環教活動課程,請承辦同仁至「環境教育管理系統」發表活動訊息公...
- > [1030225] 如何申請爲本網站開課單位或一般團體?

#### \* MORE

#### 學習資訊

| 松地區 松利別 松德國別 |       |  |
|--------------|-------|--|
| > 臺北市        | > 嘉義市 |  |
| > 基隆市        | ▶ 嘉義縣 |  |
| > 福建省連江縣     | ≥ 雲林縣 |  |
| > 新北市        | > 臺南市 |  |
|              |       |  |

### \*報名訓練課程(3-3)

> 首頁 > 搜尋資料

搜尋資料

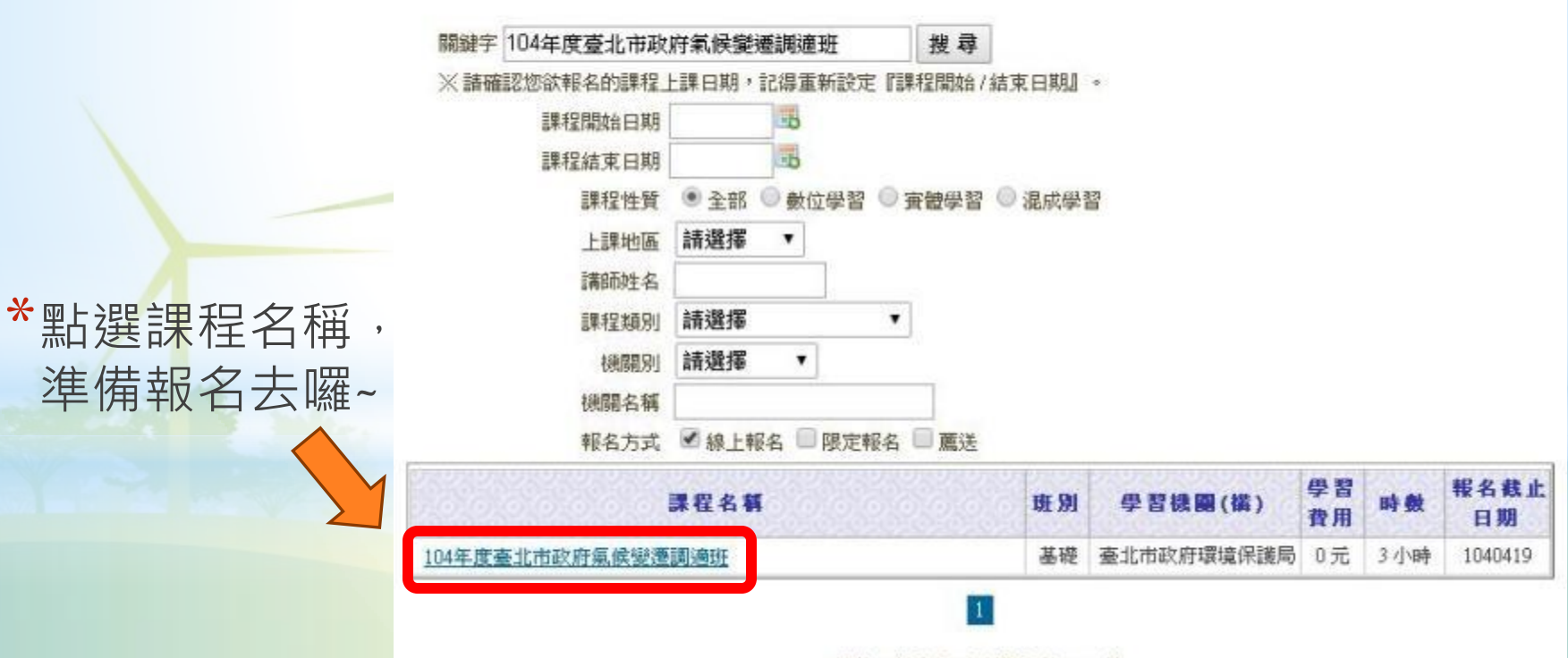

總共1筆資料,目前顯示第1~1筆

## \*報名訓練課程(3-4)

|                                      | 課程名稱: 104年度臺北市政府氣候變遷誕濟班(第1期)                                                                                                    |
|--------------------------------------|----------------------------------------------------------------------------------------------------|
|                                      | 新聞: 基礎                                                                                                    |
|                                      | 新期: 氯保辦選                                                                                                    |
|                                      | <b>古</b> 述: 課程                                                                                                    |
|                                      | 47.00 BIO 0421                                                                                                    |
|                                      | 简介:暴雨、乾旱、極冷、極熱,近年全球氣候變遷造成人類生存環境日趨險峻,面對不確定的氣候狀況,圖<br>立臺灣大學柳中明教授在民國100年提出「海綿城市」的概念,希望建構臺北成為降雨時能吸水防洪,<br>大熱天能釋水降溫的城市。而海綿城市需仰賴各局處分工合作及全民支持參與,因此本年度以「打造海<br>綿臺北」為主題,搭配分組討論模式,讓參調人員進一步認識海綿城市。 |
|                                      | 學習機關(構):臺北市政府環境保護局                                                                                                    |
| *確認課程、報名<br>時間、時數等無<br>誤後,點選線上<br>報名 | 料目:                                                                                                    |
|                                      | 满師:                                                                                                    |
|                                      | 報名時間: 104-03-18 ~ 104-04-19                                                                                                    |
|                                      | 上課時間: 104-04-21 ~ 104-04-21                                                                                                    |
|                                      | 上課地點: 財團法人台湾產業服務基金會2樓第三教室                                                                                                    |
|                                      | 費用:0元                                                                                                    |
|                                      | 學習時數: 3 小時                                                                                                    |
|                                      | 資格條件:                                                                                                    |
|                                      | <b>限制上課機關:</b> 3791500001 臺北市政府環境保護局                                                                                                    |
|                                      | 其他說明:                                                                                                    |
|                                      | <b>報名方式:</b> 線上輕名                                                                                                    |
|                                      | <b>聯絡人</b> 廖英圻                                                                                                    |
|                                      | 単格面話 02-23255223線114                                                                                                    |

#### 線上戰名

課程資訊

開閉視窗

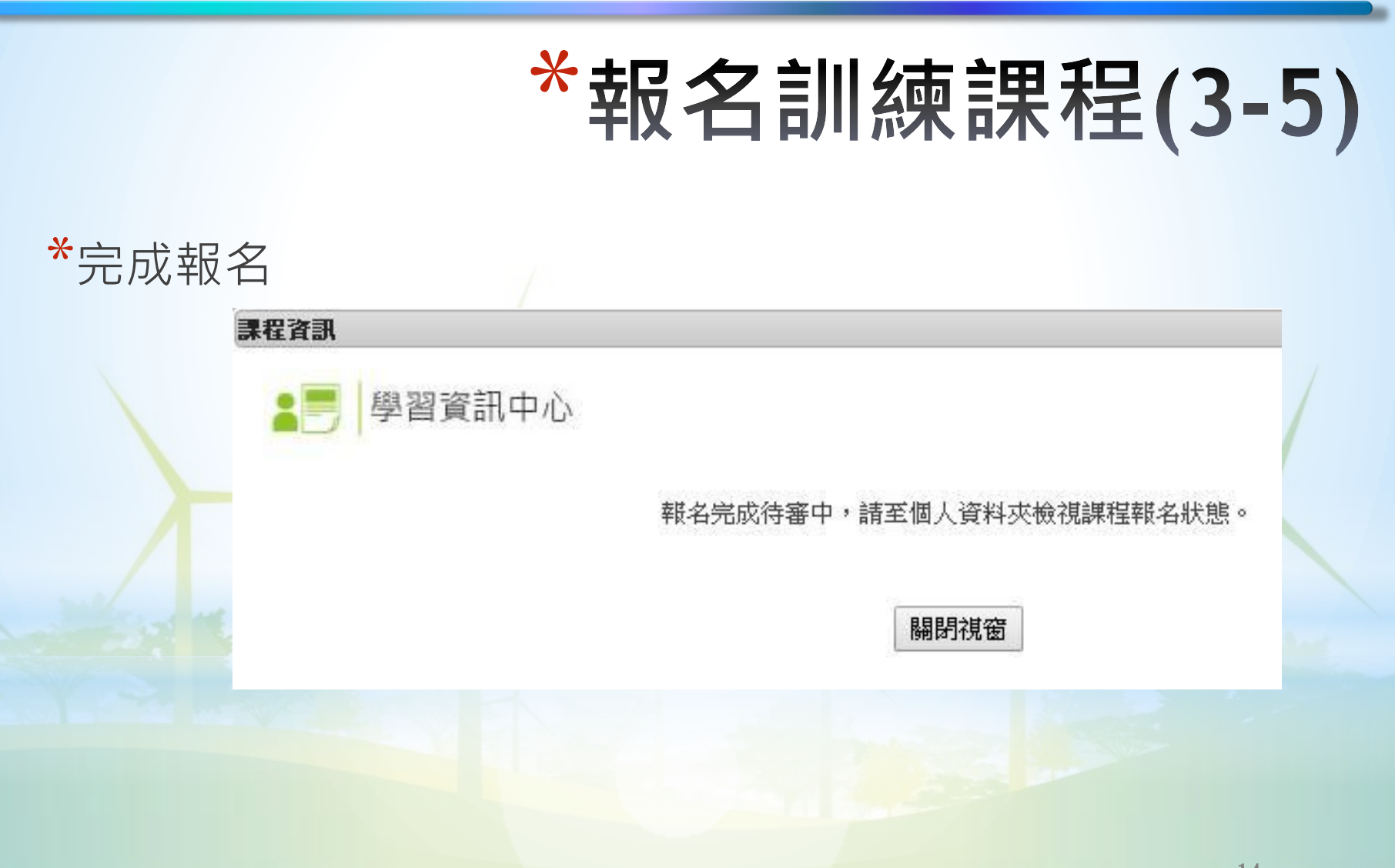

### \*確認是否報名成功

### \*點選個人終身學習>學 習資料夾中的狀態為待 報名准駁

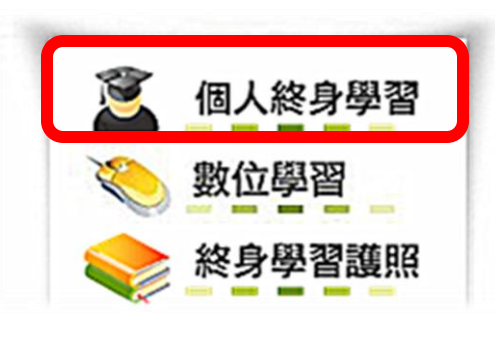

| 學習資料夾             |        |          |          |       |           |
|-------------------|--------|----------|----------|-------|-----------|
| n                 | 修改個人資料 | 個人勤學紀錄   | 象 我要當介   | 个紹人   | 學習資料夾     |
|                   | [年度8   | 寺數摘要]上課年 | 度: 104 ▼ | 課程方法: | 全部 🔹      |
| 課程名稱              | 開課機關(権 | 構)學習方法   | 狀態       | 時數    | 開課起始日     |
| 104年度臺北市政府氣候變遷調適班 | 臺北市政府環 | 環境 課程    | 待報名准駁    | 3 小時  | 104-04-11 |

# 敬祝順心~